Date de création : 04/03/22 Date de Mise à Jour : 04/03/22 Version v21.0

# Paramétrage des barres de navigation rapide

Les **barres de navigation** permettent d'accéder rapidement aux différents éléments (Pièces, traitements, éditions) dont vous avez **besoin quotidiennement**. Il n'est pas nécessaire de mettre l'intégralité des actions effectuées, au risque de trop surcharger les barres et les rendre moins facile à utiliser. Pour les **actions ponctuelles, le champ de recherche du bouton XE** pourra alors être utilisé.

# Barres de navigation rapide

Les barres de navigation rapides peuvent être paramétrées par des utilisateurs ayant des droits administrateurs. Il est **possible de positionner** :

- Des barres fixes ou rétractables
- Le contenu des barres
- La présentation des barres (largeur, taille des éléments, ...)

Tout ceci peut être enregistré :

- Pour son propre compte,
- Pour le compte d'un autre utilisateur
- Ou bien pour tout un groupe d'utilisateurs.

Last update: 2022/03/07 wiki:param\_barres\_de\_nav https://wiki.atysxe.analys-informatique.com/doku.php?id=wiki:param\_barres\_de\_nav&rev=1646672664 18:04

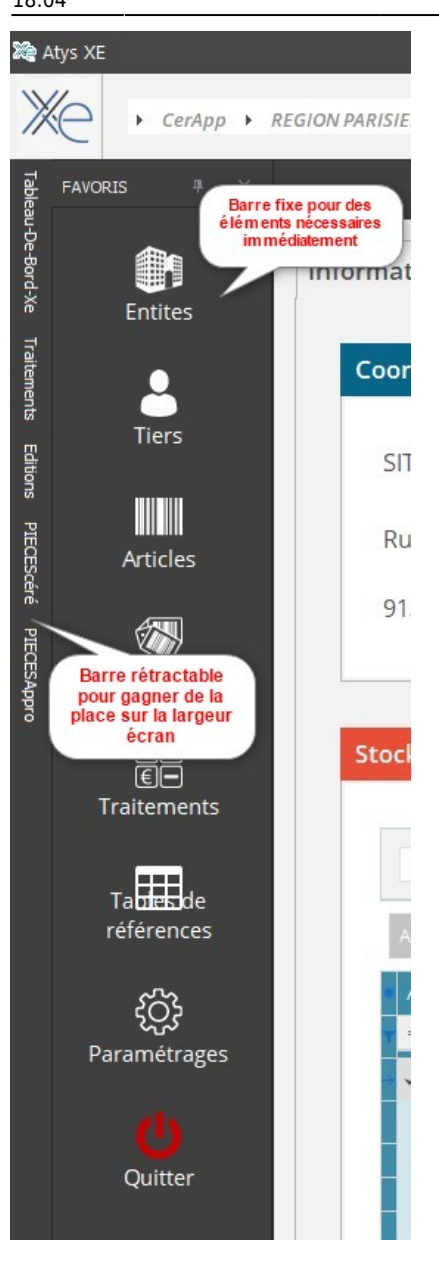

#### Accès au paramétrage des barres des navigation

- Le paramétrage n'est accessible que pour des utilisateurs dont le groupe utilisateur est en priorité inférieure ou égale à 10. Sinon faire appel à la personne formée au sein de votre société.
- Pour accéder au paramétrage, il faut :
  ouvrir la barre

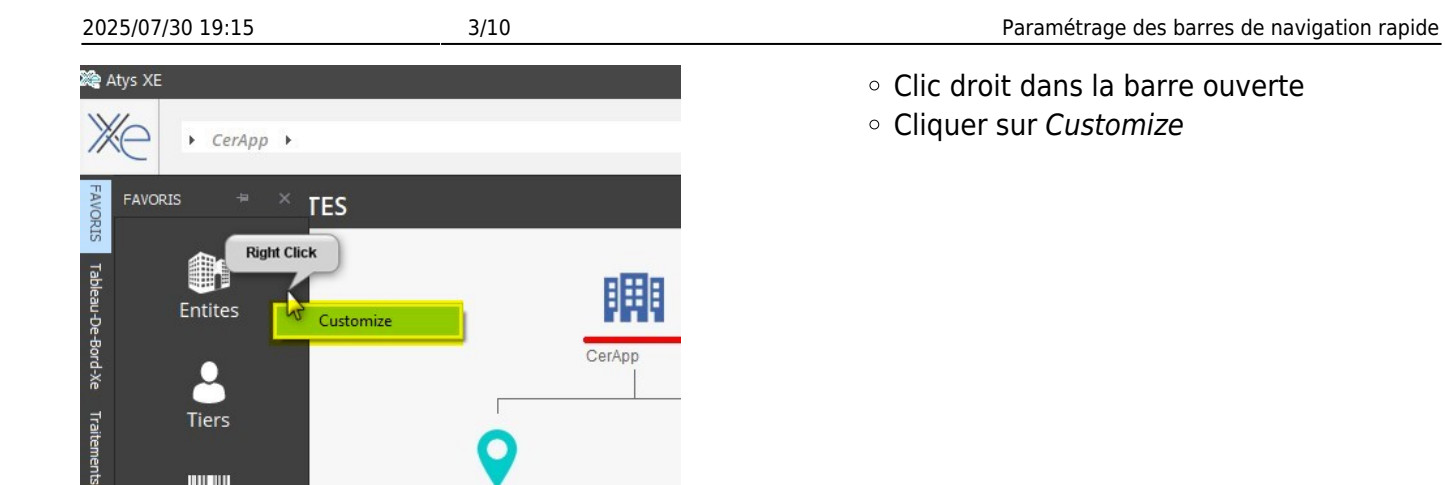

REGION PAR

1

Si **aucune barre** n'est présente à l'ouverture de votre session, il faut alors la **créer à partir du bouton XE** : Paramétrage → Navigation personnalisée.

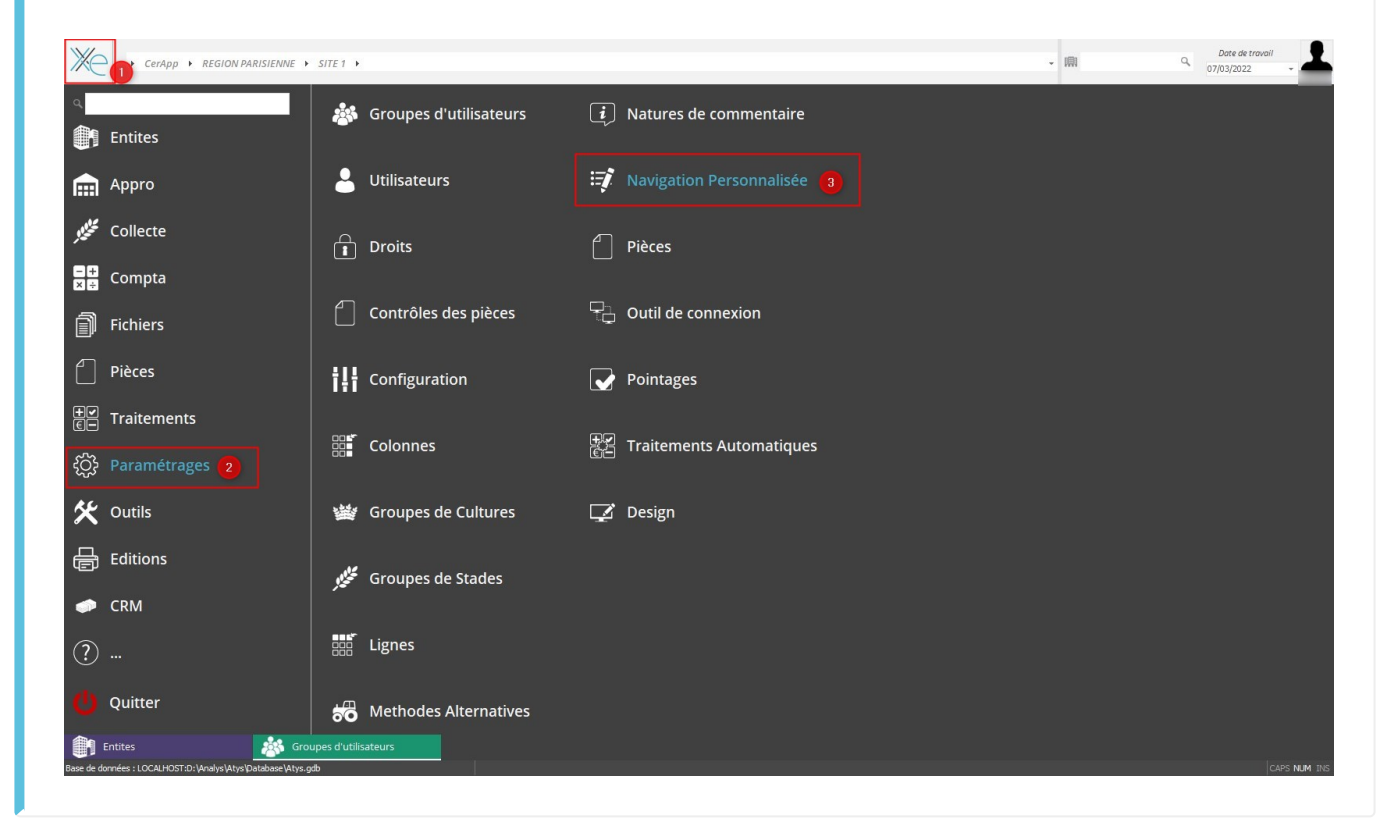

## **Différentes fonctionnalités**

Articles

Concernant les barres :

Last update: 2022/03/07 wiki:param\_barres\_de\_nav https://wiki.atysxe.analys-informatique.com/doku.php?id=wiki:param\_barres\_de\_nav&rev=1646672664 18:04

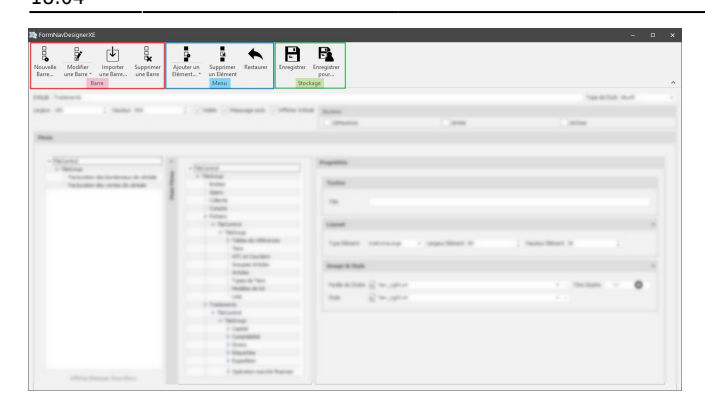

• Nouvelle Barre

Renseigner le **nom** de la nouvelle barre et sa **position** (à gauche, droite, en haut ou bas de l'écran)

| Name : | I      |        |    |   |
|--------|--------|--------|----|---|
| Type : | dtLeft |        |    | - |
|        |        | Cancel | Ok |   |

#### • Modifier une Barre

Pour modifier une autre barre que celle depuis laquelle vous êtes entré dans le mode "Customize", cliquer sur *Modifier une Barre* et sélectionner la barre à modifier :

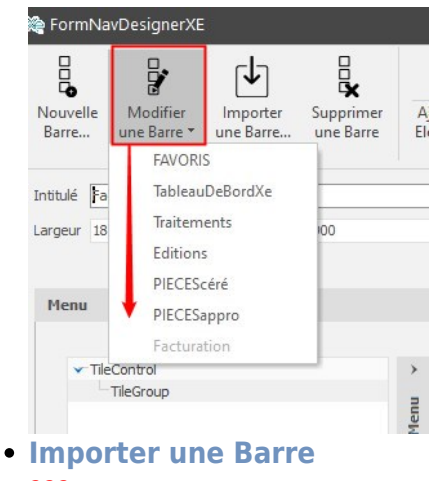

- ???
- Supprimer une Barre

Se positionner sur la barre à supprimer et cliquer que cette icone avant de valider la suppression.

Concernant les éléments du menu :

- Ajouter un élément ???
- Supprimer un élément
  Se positionner sur l'élément à supprimer et cliquer que cette icone avant de valider la suppression.
- Restaurer !!! Violation d'accès !!!

Concernant l'enregistrement des modifications :

 Enregistrer
 Une fois les modifications/créations réalisées, cliquer sur Enregistrer pour

valider (il est possible qu'à la fermeture de la fenêtre il soit à nouveau demandé un enregistrement, cliquer alors à nouveau sur *Oui*).

#### • Enregistrer pour...

Il est possible d'enregistrer :

- Pour un utilisateur en particulier : Sélectionner son groupe et son identifiant puis Valider
- Pour un groupe d'utilisateurs : Sélectionner le groupe correspondant et laisser la partie Utilisateur vide, puis valider

| Groupe          | Utilisateur |  |
|-----------------|-------------|--|
| ADMINISTRATEURS | NADEGE      |  |
| Skin            |             |  |
| AtysXEDefault   |             |  |

### Paramétrage de présentation de la barre

| FormNavDesignerXE                                                                                                    |                                                                                                    |                                                                                                    |        |                |       | > |
|----------------------------------------------------------------------------------------------------|----------------------------------------------------------------------------------------------------|----------------------------------------------------------------------------------------------------|--------|----------------|-------|---|
| Barefit in the sector in the sector in the sector is a sector in the sector is a sector in the sector is a sector in the sector is a sector is a sector in the sector is a sector is a sec | Anter a state and a state and                                                                                                    | Pa<br>processor<br>processor                                                                                                    |        |                |       |   |
| ittulé Tratements                                                                                                    |                                                                                                    |                                                                                                    |        | Type de Dock d | tleft |   |
| ngeur 100 🗘 Hauteur 900<br>Dromståtste m                                                                                                    | Visble Visbagange auto Vistikier äntituk<br>Anderalase alla la hanna.                                                                                                    | boutons<br>cbMeximize                                                                                                    | dettde | doClose        |       |   |
| Proprietes g                                                                                                    | enerales de la barre                                                                                                    | 10                                                                                                    |        |                |       | _ |
| - State                                                                                                    | - Sector<br>- Sector<br>- Sect | Note:      1        Note:      1        Note:      1        Second:      1        Second:      1        March 2010:      2        Second:      2        Second:      2        Second:      2        Second:      2        Second:      2 |        | )              | 0     |   |
| official Proper Sections                                                                                                    |                                                                                                    |                                                                                                    |        |                |       |   |

Intitulé

Renseigner le **nom** à donner à la barre • **Type de Dock** 

- Sélectionner la **position** de la barre (gauche, bas, droite ou haut).
- Largeur

Utile uniquement dans le cas de **barres situées en vertical** (position gauche ou droite). Possibilité d'élargir la barre pour pouvoir positionner des éléments plus larges.

• Hauteur

Utile uniquement dans le cas de **barres** situées en horizontal (position bas ou haut). Possibilité d'augmenter la hauteur la barre pour pouvoir positionner des éléments plus hauts.

• Visible

Si décoché alors la barre **n'est plus apparente dans ATYSXE** mais n'est pas supprimer. Il est possible de la rappeler

par "Modifier une barre" et en la sélectionnant.

- Masquage auto
  - Si coché, la barre apparait rétractée, visible uniquement via son intitulé.
     En passant la souris dessus, elle se déplie pour donner accès aux éléments la constituant.
  - Si décochée, elle apparait fixe dans l'environnement de travail.

#### • Affiché intitulé

Permet d'affiché, une fois la barre dépliée, l'intitulé de la barre. Si coché, alors cela donne accès aux champs suivants :

- cbMaximize : ???
- **cbHide** : Si coché alors affiche un
  - icone dans l'entête de la barre, permettant de **rétracter manuellement** la barre.
- cbClose : Si coché : présence d'une "croix" pour fermer la barre (Attention : dans ce cas, il faudra revenir par le customize pour la remettre. Laisser décoché pour les utilisateurs n'ayant pas les droits pour paramétrer).

# Eléments composant la barre

## Mise en place des différents éléments dans les barres

Pour intégrer des éléments dans la barre de navigation sélectionnée :

- 1. Ouvrir le Main Menu en cliquant sur la flèche.
- 2. Replier le différents menu (pour plus de lisibilité) et accéder à l'élément recherché.
- 3. Faire un **glisser-déposer** sous le TileGroup de la barre (comme dans la vidéo ci-dessus) et renouveler autant de fois que nécessaire.
- 4. Organiser l'ordre des éléments par des glisser-déposer

# Propriétés d'affichage de l'ensemble des éléments de la barre

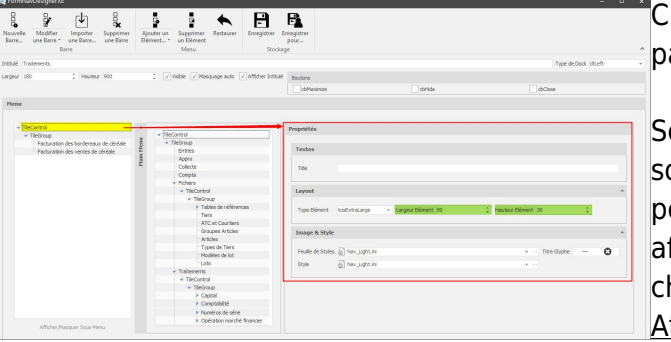

Cliquer sur *TileControl* pour accéder au paramétrage général des éléments.

Seules la **largeur et la hauteur des éléments** sont à paramétrer ici. Ces paramètres permettent de mieux dimensionner les éléments afin de limiter le scroll si la barre est très chargée et avoir un affichage plus agréable. <u>Attention</u> : ce dimensionnement doit être travaillé en parallèle de la largeur globale de la barre.

Pour que la donnée modifiée soit prise en compte il faut absolument **sortir du champ concerné** (en cliquant ailleurs) avant de valider.

## Propriétés d'affichage d'un élément en particulier

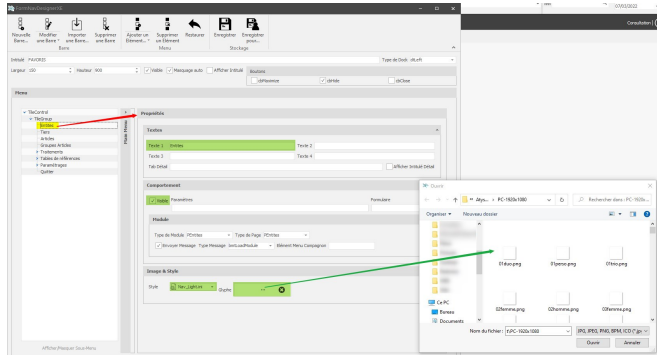

Cliquer sur l'*élément* concerné pour accéder à son paramétrage.

Les paramètres éventuellement à modifier sont les suivants :

• Texte 1

Renseigner le **Titre** que vous souhaitez donner à l'élément si vous souhaitez le modifier

• Visible

Si décoché alors l'élément **n'est plus apparent dans la barre**, il est supprimé, une fois le paramétrage enregistré.

• Style

Nous conseillons de mettre un style *Nav\_Light.ini* pour obtenir un style correspondant bien au dimensionnement des barres que l'on propose.

• Glyphe

Permet de **sélectionner/supprimer les icones** présentes dans les élément des

barres. Pour ajouter ou changer un glyphe, cliquer sur les [...] et choisir le glyphe désiré.

# Ordre d'affichage des barres de navigation dans Atys XE

Il n'est pas possible de modifier directement l'ordre des barres de navigation depuis Atys Xe.

Pour cela il faut se rendre dans l'explorateur puis suivre le chemin : Analys/Atys/Prefs

- Choisir le groupe utilisateur puis l'utilisateur si le paramétrage des barres est effectuée au niveau des utilisateurs ou
- Choisir le **groupe utilisateur** uniquement si le paramétrage des barres est effectuée au niveau des groupes utilisateurs

**Sélectionner** ensuite le fichier *DockManagerLayout\_PC-1920x1080\_FR.ini* si votre ordinateur est bien utilisé en configuration 1920×1080.

#### Ne pas toucher les autres fichier de ce répertoire

| ^ | Nom utilisateur                                | Modifié le       | Туре                   | Taille |
|---|------------------------------------------------|------------------|------------------------|--------|
|   | DockingDesign_PC-1920x1080_FR.ini              | 31/01/2022 18:09 | Paramètres de configur | 7 Ko   |
|   | DockManagerLayout_PC-1920x1080_FR.ini          | 07/03/2022 17:15 | Paramètres de configur | 10 Ko  |
| * | DockManagerLayout_Phone-480x800_FR.ini         | 23/11/2020 10:39 | Paramètres de configur | 6 Ko   |
| * | DockPanelProps_Editions_PC-1920x1080_FR.INI    | 25/02/2022 15:40 | Paramètres de configur | 1 Ko   |
|   | DockPanelProps_FAVORIS_PC-1920x1080_FR.INI     | 07/03/2022 16:50 | Paramètres de configur | 1 Ko   |
| e | DockPanelProps_PIECESappro_PC-1920x1080_FR.INI | 02/03/2022 11:40 | Paramètres de configur | 1 Ko   |
|   | DockPanelProps_PIECEScéré_PC-1920x1080_FR.INI  | 07/03/2022 15:00 | Paramètres de configur | 1 Ko   |
|   | DockPanelProps_TableauDeBordXe_PC-1920x1080    | 07/03/2022 15:06 | Paramètres de configur | 1 Ko   |
|   | DockPanelProps_Traitements_PC-1920x1080_FR.INI | 07/03/2022 15:07 | Paramètres de configur | 1 Ko   |
|   | PersoNav_Editions_PC-1920x1080_FR.XML          | 25/02/2022 15:40 | Document XML           | 13 Ko  |
|   | PersoNav_FAVORIS_PC-1920x1080_FR.XML           | 07/03/2022 16:50 | Document XML           | 113 Ko |
|   | PersoNav_PIECESappro_PC-1920x1080_FR.XML       | 02/03/2022 11:40 | Document XML           | 5 Ko   |
|   | PersoNav_PIECEScéré_PC-1920x1080_FR.XML        | 07/03/2022 15:00 | Document XML           | 9 Ko   |
|   | PersoNav_TableauDeBordXe_PC-1920x1080_FR.XML   | 07/03/2022 15:06 | Document XML           | 2 Ko   |
|   | PersoNav_test_PC-1920x1080_FR.XML              | 07/03/2022 14:43 | Document XML           | 1 Ko   |
|   | PersoNav_Traitements_PC-1920x1080_FR.XML       | 07/03/2022 15:07 | Document XML           | 1 Ko   |

**Ouvrir le fichier** avec Bloc Note ou Note Pad++ et descendez jusqu'à voir apparaitre le **nom des barres présentes dans AtysXE** :

Last update: 2022/03/07 wiki:param\_barres\_de\_nav https://wiki.atysxe.analys-informatique.com/doku.php?id=wiki:param\_barres\_de\_nav&rev=1646672664 18:04

| DockManagerLayout_PC-    | 1920x1080_FR.ini - Bloc-I | notes  |                |       | × |
|--------------------------|---------------------------|--------|----------------|-------|---|
| Fichier Edition Format A | Affichage Aide            |        |                |       |   |
| StoredAutoHide=0         |                           |        |                |       | ~ |
| ChildCount=0             |                           |        |                |       |   |
|                          |                           |        |                |       |   |
| [10]                     |                           |        |                |       |   |
| ClassName=TdxDockPan     | el                        |        |                |       |   |
| Name=FAVORIS             |                           |        |                |       |   |
| ParentForm=FormAppli     | cationManagerAty          | s      |                |       |   |
| Version=1                | 0,                        |        |                |       |   |
| DockType=1               |                           |        |                |       |   |
| AllowDockleft=1          |                           |        |                |       |   |
| AllowDockTop=1           |                           |        |                |       |   |
| AllowDockRight=1         |                           |        |                |       |   |
| AllowDockBottom=1        |                           |        |                |       |   |
| AllowDockClient=0        |                           |        |                |       |   |
| AllowDockClientsLeft     | -0                        |        |                |       |   |
| AllowDockClientsTon-     | 0                         |        |                |       |   |
| AllowDockClientsPigh     | +-0                       |        |                |       |   |
| AllowDockClientsRigh     | c=0                       |        |                |       |   |
| AllowDockClientsBott     | om=0                      |        |                |       |   |
| AllowClosing 1           | nt=0                      |        |                |       |   |
| Allow Closing=1          |                           |        |                |       |   |
| Allow-loating=0          |                           |        |                |       |   |
| CaptionButtonClose=0     |                           |        |                |       |   |
| CaptionButtonHide=1      | 0                         |        |                |       |   |
| CaptionButtonMaximiz     | e=0                       |        |                |       |   |
| Dockable=1               |                           |        |                |       |   |
| DP1=96                   |                           |        |                |       |   |
| Width=150                |                           |        |                |       |   |
| Height=900               |                           |        |                |       |   |
| OriginalWidth=150        |                           |        |                |       |   |
| OriginalHeight=90        |                           |        |                |       |   |
| Visible=0                |                           |        |                |       |   |
| AutoHide=1               |                           |        |                |       |   |
| StoredAutoHide=0         |                           |        |                |       |   |
| AutoHidePosition=0       |                           |        |                |       |   |
| ChildCount=0             |                           |        |                |       |   |
| -                        |                           |        |                |       |   |
|                          |                           |        |                |       |   |
| ClassName=TdxDockPan     | el                        |        |                |       |   |
| Name=TableauDeBordXe     |                           |        |                |       |   |
| ParentForm=FormAppli     | cationManagerAty          | s      |                |       |   |
| Version=1                |                           |        |                |       |   |
| DockType=1               |                           |        |                |       |   |
| AllowDockLeft=1          |                           |        |                |       |   |
| AllowDockTop=1           |                           |        |                |       |   |
| AllowDockRight=1         |                           |        |                |       | ~ |
|                          |                           |        |                |       | > |
|                          |                           | 100%   | Windows (CPLD) | ANICI |   |
|                          |                           | 100 /6 | WINDOWS (CREF) | ANSI  |   |

Chaque barre porte un numéro et les **numéros se suivent dans l'ordre d'affichage** des barres dans AtysXe.

**Renumérotez les barres** (chiffres entourés en rouge), dans l'ordre choisi, et à partir du 1er numéro présent initialement (ici [10]).

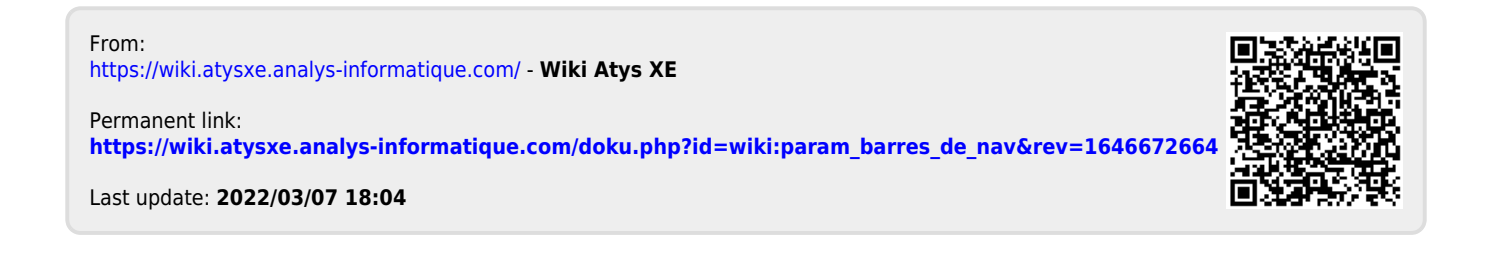